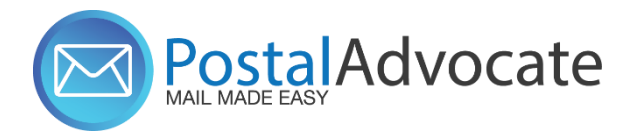

## **PitneyShip Pro – eRR/Certified Mail**

- 1. Click on "Certified Mail"
- 2. Select "Electronic Return Receipt or "E-Certified"

**NOTE**: Electronic Return Receipt provides electronic signature, date and time of delivery. E-Certified provides Date and Time of delivery.

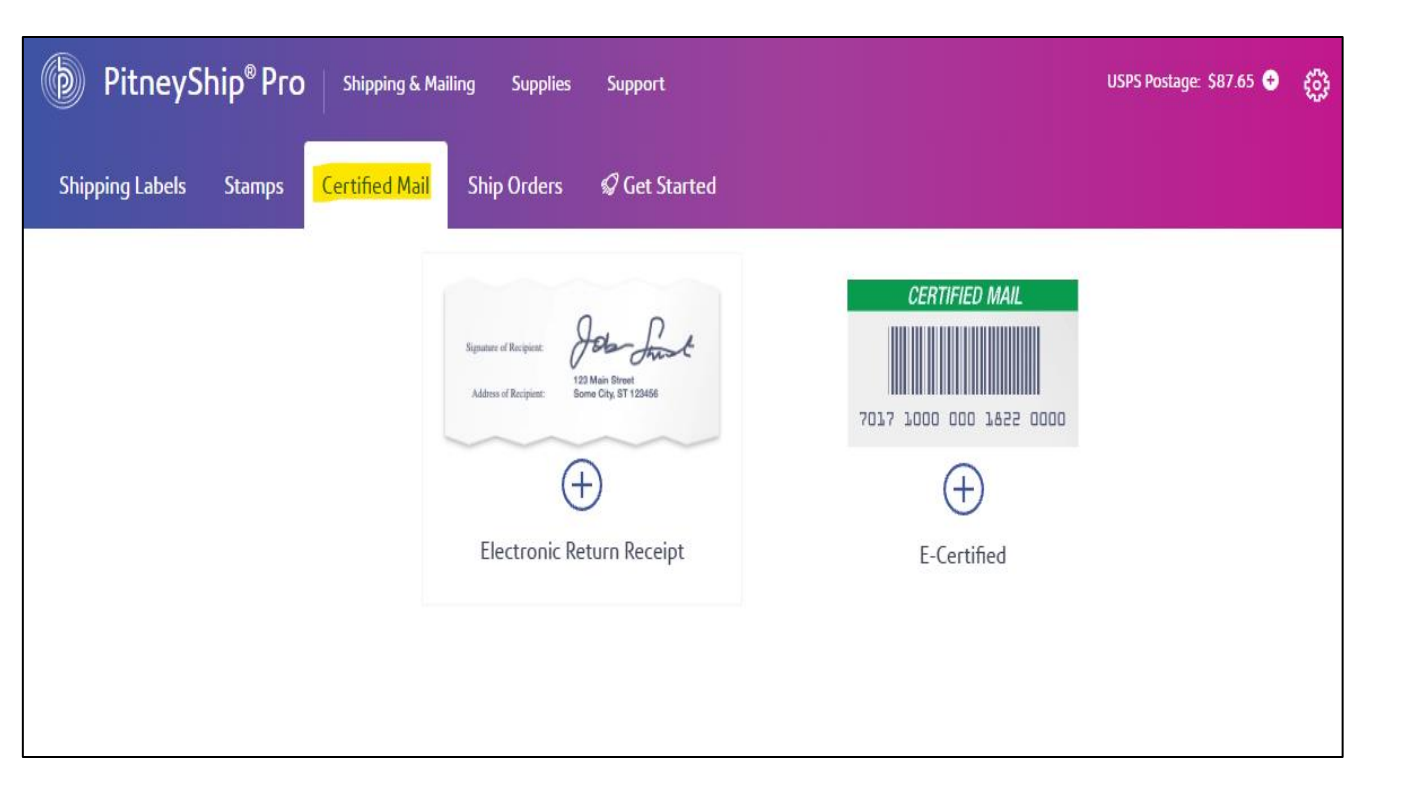

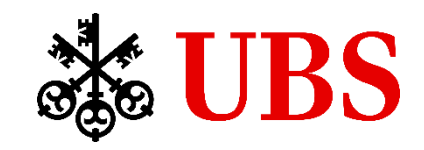

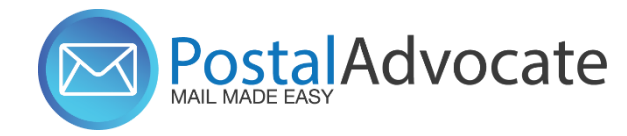

## **PitneyShip Pro – eRR/Certified Mail**

| PitneyShip <sup>®</sup> Pro   Ship <sup>®</sup> | ng & Mailing Suppli           | es Support        |          |                          |                                                         |                           |                     |                                                                                          | USPS Postage: \$140.64 0 🔞 Postal Advoca     |
|-------------------------------------------------|-------------------------------|-------------------|----------|--------------------------|---------------------------------------------------------|---------------------------|---------------------|------------------------------------------------------------------------------------------|----------------------------------------------|
|                                                 |                               |                   |          |                          |                                                         |                           |                     |                                                                                          |                                              |
| Certified Mail                                  |                               |                   |          |                          |                                                         |                           |                     |                                                                                          |                                              |
| Shipping Options                                |                               |                   |          | Sending Options          |                                                         | Output                    |                     |                                                                                          |                                              |
| Create New Process an ERR Ship Request          |                               |                   |          |                          | ERR                                                     |                           | Sumbal at Sanda     |                                                                                          |                                              |
| Shipment Addresses                              |                               |                   |          |                          |                                                         |                           |                     | Coversneet with Barbooe                                                                  | ^                                            |
|                                                 |                               |                   |          |                          | First-Class Mall                                        |                           | Priority Mail       | Centiled #10     Centiled 8 × 9     Centiled 8 × 9     Centiled 8 × 9     Centiled 8 × 9 |                                              |
| sender                                          |                               |                   |          |                          | Letter Eist                                             | Parlana                   | Cubic Soft Dark     | O contract of the second second                                                          | 2019                                         |
| Postal Advocate - UB 8 Financial Services Inc   | (Home 1)                      |                   |          | *                        | LULLUT THE                                              | Patrage                   | CARDE JOIL PRES     |                                                                                          | Sector IT (24)                               |
| 1000 Harbor Blvd, Weehawken, NJ 07086-6761      |                               |                   |          |                          | Regular Shaped Envelope     O Irregular Shaped Envelope |                           |                     |                                                                                          | 0100040                                      |
| RECPIENT                                        |                               |                   |          |                          | Restricted Delivery                                     |                           |                     |                                                                                          |                                              |
| Single Multiple                                 | Single Multiple               |                   |          |                          | WEIGHT                                                  |                           | uz Al Cat Welcht    |                                                                                          |                                              |
| NAME                                            |                               | COMPANY(agilanel) |          |                          |                                                         |                           | olo or might        |                                                                                          | into Serie<br>1994-1994<br>Reserving 17-1998 |
| Distribution Services Manager                   | tanagar 🛄 UBS                 |                   |          | Accounting and Reference |                                                         |                           |                     |                                                                                          |                                              |
| COUNTRY                                         |                               |                   |          |                          | COST ACCOUNT                                            |                           |                     |                                                                                          |                                              |
| United States                                   | United States                 |                   |          |                          | 1WD                                                     |                           |                     |                                                                                          |                                              |
| ADDRESS LINE 1                                  |                               |                   |          |                          |                                                         |                           |                     |                                                                                          |                                              |
| 1285 Bh Avenue                                  |                               |                   |          |                          |                                                         | Pre-printed Barcode Label | v                   |                                                                                          |                                              |
| ADDRESS LINE 2 (agtional)                       |                               |                   |          |                          |                                                         |                           | Print Barcode Label | ~                                                                                        |                                              |
|                                                 |                               |                   |          |                          | More Reference Options                                  |                           |                     |                                                                                          |                                              |
| ADDRESS LINE 3 (aptionel)                       |                               |                   |          |                          | 1                                                       |                           |                     | TOTAL COST                                                                               | \$8.4                                        |
| 10.000                                          |                               |                   |          |                          |                                                         |                           |                     | and and                                                                                  | View detailed or                             |
| 10019                                           | New York                      |                   | New York |                          |                                                         |                           |                     |                                                                                          |                                              |
| EMAL                                            | PHONE                         |                   |          | 1                        |                                                         |                           | Print Cove          | ersheet and Stamp                                                                        |                                              |
| Sh-Couriera@ubs.com                             | Courieragijuba com 2127133204 |                   |          |                          |                                                         |                           |                     |                                                                                          |                                              |
| Update Address ØAddress Verified                |                               |                   |          |                          |                                                         |                           |                     |                                                                                          |                                              |
| EMAIL THE TRACKING NUMBER                       |                               |                   |          |                          |                                                         |                           |                     |                                                                                          |                                              |
| Sender Recipient Additional Emai                | ls                            |                   |          |                          |                                                         |                           |                     |                                                                                          |                                              |
| EMAIL WHEN THE SHIPMENT IS DELIVERED            |                               |                   |          |                          |                                                         |                           |                     |                                                                                          |                                              |
| Sender Recipient Additional Emai                | ls.                           |                   |          |                          |                                                         |                           |                     |                                                                                          |                                              |

3. **Sender** - will default to the address setup for your location.

You can change the sender address by clicking the drop down and selecting "Edit Sender Address", you can also choose a sender address from the address book or enter a sender address to save in the address book.

4. **Recipient** – who you are shipping the certified to. You can enter manually or choose from the

address book.

5. Make sure you verify the address if first time entering a new address.

6. You can choose to send the tracking info. and delivery of shipment to sender/recipient or both and you can add emails as well.

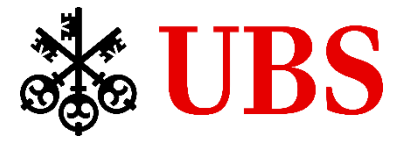

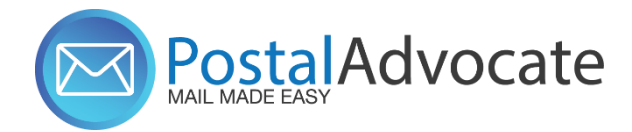

## PitneyShip Pro – eRR/Certified Mail

| 🔞 PitneyShip®Pro   🕬                                                                               | ing & Mailing Supplie | s Support          |                  |                                                       |                                           |                     |                           |                                                                                               | USPS Postage: \$140.64 🔍 🔞 Postal Advocate |  |
|----------------------------------------------------------------------------------------------------|-----------------------|--------------------|------------------|-------------------------------------------------------|-------------------------------------------|---------------------|---------------------------|-----------------------------------------------------------------------------------------------|--------------------------------------------|--|
| Certified Mail<br>Snipping Options                                                                 |                       |                    |                  |                                                       | Sending Options                           |                     |                           | Output                                                                                        |                                            |  |
| Create New Process an ERM Ship Request                                                             |                       |                    |                  | ERR                                                   |                                           | E-Certified         | Coversheet with Barcode   |                                                                                               |                                            |  |
| Sender                                                                                             | npment Addresses      |                    |                  |                                                       | First-Class Mail                          |                     | Priority Mail             | Cestiled #10     Cestiled 8 = 9     Cestiled 8 = 9     Cestiled 8 = 9.5     Cestiled 9.5 = 12 |                                            |  |
| Postal Advoste - UB8 Financial Services Inc (Home 1)<br>1000 Harbor Bird, Weshawkan, NJ 07086-6761 |                       |                    |                  | Regular Shaped Envelope     Irregular Shaped Envelope | Package                                   | Cubic Soft Pack     |                           | an en an<br>An en an<br>Energia (C. 17)                                                       |                                            |  |
| RECEIENT                                                                                           | scrent<br>Sige Mutple |                    |                  |                                                       | Restricted Delivery<br>WolderT<br>Brain 2 |                     |                           |                                                                                               |                                            |  |
| NAME<br>Disdribution Services Manager                                                              | -                     | COMPANY (agtional) |                  | Ь                                                     | Accounting and Reference                  |                     |                           |                                                                                               |                                            |  |
| COUNTRY United States                                                                              |                       |                    |                  | COST ACCOUNT<br>11/ND                                 |                                           | ٩                   |                           |                                                                                               |                                            |  |
| 1008131.5ml 1 1285 Bth Awrue                                                                       |                       |                    |                  |                                                       | NENCHAR FRANCE (STREAM)                   |                     | Pre-printed Barcode Label |                                                                                               |                                            |  |
| ADDRESS LINE 2 (egitore)                                                                           |                       |                    |                  | More Reference Options                                |                                           | Print Barcode Label |                           |                                                                                               |                                            |  |
| ADDRESS LINE 3 (aptional)                                                                          |                       |                    |                  |                                                       |                                           |                     |                           | TOTAL COST                                                                                    | \$8.44                                     |  |
| ZIP CODE                                                                                           | сіту                  |                    | STATE / PROVINCE |                                                       |                                           |                     |                           |                                                                                               |                                            |  |
| 10019                                                                                              | New York              |                    | New York         | ·                                                     |                                           |                     |                           |                                                                                               |                                            |  |
| EMAL                                                                                               | All PHON              |                    | PHONE            |                                                       |                                           |                     |                           | Print Cover                                                                                   | sheet and Stamp                            |  |
| DP-Couriers@utex.com                                                                               |                       | 212/133204         |                  |                                                       |                                           |                     |                           |                                                                                               |                                            |  |
| Sender Recipient Additional Emails                                                                 |                       |                    |                  |                                                       |                                           |                     |                           |                                                                                               |                                            |  |
| EMAA WHEN THE SHPMENT IS GELIERED<br>Sender 🗭 Recipient Additional Emails                          |                       |                    |                  |                                                       |                                           |                     |                           |                                                                                               |                                            |  |

6. **Sending Options** – you can select ERR or E-Certified here as well as the type of certified mail you sending, if it's a letter, flat, package etc.

## 7. Enter the weight.

8. Select your cost account that you are billing the charges to in the cost account field. You can search for the cost account by clicking on the search icon.

9. Memo reicicies are optional.

Q

10. You have 4 options of coversheet sizes you can print. Select the one you need.

11. Once you are ready, click on "print coversheet and stamp", the system will print a coversheet with a barcode, tracking # and stamp with the certified postage.

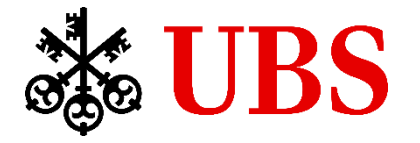